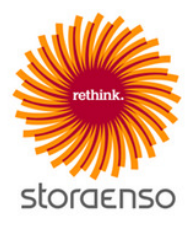

# Stora Enso Supplier Management Supplier Guide

| CONTENTS                                        |   |
|-------------------------------------------------|---|
| DUN & BRADSTREET                                | 1 |
| If your organisation is not registered with D&B | 1 |
| REGISTERING ON THE PORTAL                       | 1 |
| Portal Login Page                               | 1 |
| 1) Registration Form                            | 1 |
| Finding your Dun & Bradstreet information       | 1 |
| 2) Pre-Qualification Questionnaire              | 3 |
| Portal User Agreement                           | 3 |
| Stora Enso Contact                              | 3 |
| Supplier Code of Conduct                        | 3 |
| Sub-Supplier Countries                          | 3 |
| 3) Category Selection                           | 3 |
| COMPLETING REGISTRATION                         | 3 |
| PRE-QUALIFICATION ASSESSMENT                    | 3 |
| MANAGING YOUR PROFILE                           | 3 |
| Updating your company details                   | 3 |
| Updating your Pre-Qualification information.    | 4 |
| Updating your supply categories                 | 4 |
| Sending a message to Stora Enso                 | 4 |
| Adding additional users                         | 4 |
| NEED ASSISTANCE?                                | 4 |
|                                                 |   |

# **DUN & BRADSTREET**

Stora Enso require all suppliers to be registered with Dun & Bradstreet (D&B) and have a valid D-U-N-S number. For more information on this policy view the FAQ page via the login screen.

# If your organisation is not registered with D&B

You will need to request a D&B D-U-N-S number via the portal. You can do this by clicking the 'dun&bradstreet' button at the top of the screen during registration. This will open a form where you can provide some company details which will be sent to Bisnode (D&B partner) who will process the request and assign a D-U-N-S number. You can then complete your registration on Stora Enso Supplier Management portal.

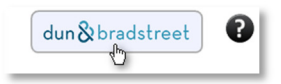

For more information, visit the FAQ page on the portal.

# **REGISTERING ON THE PORTAL**

Registration is by invitation only. You should have received an invitation via email from a Stora Enso contact. Within the email is the link to the Supplier Management Portal login page.

# Portal Login Page

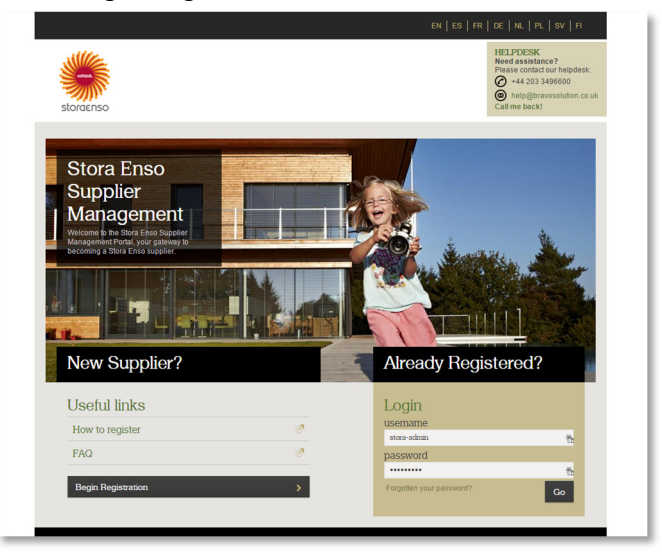

Click the 'Begin Registration' button to begin.

There are 3 main stages for registration on the Supplier Management portal:

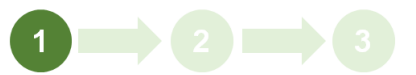

- 1) Registration Form;
- 2) Pre-Qualification Questionnaire;
- 3) Category Selection.

# 1) Registration Form

This is to capture information about your organisation and yourself.

| Registration data<br>Fill in your organisation information by using the 'Look | up D&B data' button. Please note: a D&B D-U-N-S number is mandatory to complete regi |
|-------------------------------------------------------------------------------|--------------------------------------------------------------------------------------|
|                                                                               | Save Close                                                                           |
| Reset Cookup D&B data g <sup>e</sup>                                          |                                                                                      |
| Organisation Details                                                          |                                                                                      |
| ★ D&B D-U-N-S                                                                 |                                                                                      |
| * Organisation Name                                                           |                                                                                      |
| Organisation Trading Name (if different)                                      |                                                                                      |
| * Country                                                                     | UNITED KINGDOM                                                                       |
| ★ Address                                                                     |                                                                                      |
| \star City                                                                    |                                                                                      |
| State/County                                                                  |                                                                                      |
| * Postal Code                                                                 |                                                                                      |
| * Business ID (Registration Number)                                           |                                                                                      |
| VAT Number                                                                    |                                                                                      |
| National Tax ID                                                               |                                                                                      |
| Main Organisation Phone Number                                                |                                                                                      |
| Organisation Email Address                                                    |                                                                                      |
| Web site                                                                      |                                                                                      |
| 1160 310                                                                      |                                                                                      |

Note: At any point during the registration, click the <sup>3</sup> icon at the top of the screen for help.

# Finding your Dun & Bradstreet information

Click the 'Lookup D&B data' function to find your organisation within the D&B database.

## 'Captcha' Code

This is a security feature to prevent misuse of the lookup facility. In the new window, enter the code from the image and click 'Confirm'.

If you are unable to read the code, click 'Regenerate' to get a new image.

| Registration Security Check                                                        |                                      |
|------------------------------------------------------------------------------------|--------------------------------------|
| Please complete the security check by entering the below text in the dedicated box |                                      |
|                                                                                    | coaned                               |
|                                                                                    |                                      |
|                                                                                    | <b>✓</b> Confirm <b>@</b> Regenerate |

### Search D&B Database

minimum.

On the next screen, enter search criteria and click 'Search'.

Note: search must be based on 'Country' plus one other field as a

|   | Integration with D  | oun and Bradstreet in | nformation system for: New Supplier |
|---|---------------------|-----------------------|-------------------------------------|
| 0 | Display/Hide filter |                       |                                     |
|   | Lookup Filter       |                       |                                     |
|   |                     | Duns                  | <u></u>                             |
|   |                     | Company Name          |                                     |
|   |                     | Business Id           |                                     |
|   |                     | Address               |                                     |
|   |                     | Town                  |                                     |
|   |                     | Postal Code           |                                     |
|   |                     | County                |                                     |
| * | 1                   | Country               | FINLAND                             |
|   |                     | Phone Number          |                                     |
| 0 | Search              |                       |                                     |

Select your organisation from the list of results and click 'Select'.

|   | Search        | Select                  |    |
|---|---------------|-------------------------|----|
|   | Returned list | of matching suppliers   |    |
|   | Duns          | Company Name            | Tr |
| 1 | 651532723     | Stora Enso Oyj 🔐        |    |
| 2 | 620544561     | Stora Enco Dacizaina Ov | 1. |

Note: if your organisation has a grey highlight (see example below) then it already exists in the Supplier Management portal. Please contact your Stora Enso contact in this instance, do not proceed with registration.

|   | Returned list | of matching suppliers           |     |
|---|---------------|---------------------------------|-----|
|   | Duns          | Company Name                    | Tra |
| 1 | 651532723     | Stora Enso Oyj                  |     |
| 2 | 539544551     | Stora Enso Packaging Oy         | Lac |
| 3 | 540281292     | Stora Enso Ingerois Oy          |     |
| 4 | 651069031     | Stora Enso Wood Products Ov Ltd |     |

Note: If your organisation is not displayed at all, adjust the search criteria and repeat the search. If you are still unable to locate your organisation, you may not be registered with D&B - see '**If your organisation is not registered with D&B**' section' above.

#### Download D&B data

After clicking 'Select', information is downloaded from the D&B database.

If this is the correct organisation, click 'Update Registration Form'.

| Search Update Registration Form |                |
|---------------------------------|----------------|
| Supplier Dossier Information    |                |
| Duns                            | 651532723      |
| Company Name                    | Stora Enso Oyj |
| Business Id                     | 10390508       |
| Address                         | PI 309         |
| Town                            | Helsinki       |
| Postal Code                     | 00101          |
| County                          |                |
| Country                         | FINLAND        |
| Phone Number                    | 2046131        |

The D&B information will be populated into the registration form.

| Registration data<br>Fill in your organisation information by using the 'Looka | up D&B data' button. Please note: a D&B D-U-N-S number is mandatory to complete |
|--------------------------------------------------------------------------------|---------------------------------------------------------------------------------|
|                                                                                | Save Close                                                                      |
| Reset Cookup D&B data 5°                                                       |                                                                                 |
| Organisation Details                                                           |                                                                                 |
| * D&B D-U-N-S                                                                  | 651532723                                                                       |
| * Organisation Name                                                            | Stora Enso Oyj                                                                  |
| Organisation Trading Name (if different)                                       |                                                                                 |
| * Country                                                                      | FINLAND                                                                         |
| * Address                                                                      | P1 309                                                                          |
| * City                                                                         | Helsinki                                                                        |
| State/County                                                                   | ···· •                                                                          |
| * Postal Code                                                                  | 00101                                                                           |
| * Business ID (Registration Number)                                            | 10390508                                                                        |
| VAT Number                                                                     |                                                                                 |
| National Tax ID                                                                |                                                                                 |
| ★ Main Organisation Phone Number                                               | 2046131                                                                         |
| * Organisation Email Address                                                   |                                                                                 |
| Web site                                                                       |                                                                                 |

You should then complete all remaining mandatory (denoted by \*) Organisation and User Details fields.

| User Details                                                                                                    |                                            |
|----------------------------------------------------------------------------------------------------|--------------------------------------------|
| ★ First Name                                                                                                    |                                            |
| ★ Last Name                                                                                                    | []                                         |
| * Phone Number                                                                                                    |                                            |
| * Preferred language for use in system interface                                                                                                    | <b>T</b>                                   |
| ★ Username (please do not forget your username)                                                                                                    |                                            |
| ★ Email Address IMPORTANT: This email address will be used<br>for access to the site and for all communications. Please ensure<br>you enter the address correctly. Please use <sup>™</sup> <sub>1</sub> (semicolon) to<br>separate multiple addresses. |                                            |
| ★ Email Address Validation                                                                                                    | Send Validation Code Enter Validation Code |
|                                                                                                    |                                            |

Note: after populating your email address, click the 'Send Validation Code' button to send a unique code to that address. Once received, populate this in the 'Email Address Validation' field.

Once you have completed all information, click 'Save'.

You will be emailed your username and password. You can log back in at any time to complete the registration process.

Note: if you forget your username or password, you can get a reminder from the main portal login page...

| Login                    |    |
|--------------------------|----|
| usemame                  |    |
| stora-admin              | Ť  |
| password                 |    |
| •••••                    | Ť  |
| Forgotten your password? | Go |

# 2) Pre-Qualification Questionnaire

The next step is to complete the Pre-Qualification questionnaire.

|                                     | Save & Continue XCancel                                                                                                    |                                              |
|-------------------------------------|----------------------------------------------------------------------------------------------------|----------------------------------------------|
| Basic Data                          |                                                                                                    |                                              |
| Portal User<br>Agreement            | <ul> <li>Please confirm your acceptance of the Stora Enso portal user agreement. You can locate the user<br/>agreement in the appropriate language by opening the attached shortcut file.</li> </ul>                                                                                                    | Portal User Agreement.url                    |
| Stora Enso<br>Contact               | <ul> <li>Please enter the email address of the Stora Enso contact who invited your organization to register.</li> </ul>                                                                                                    | Characters available = 2000                  |
| Attachment of<br>Code of<br>Conduct | <ul> <li>Prese attor a signed copy of the store. Enco Suppler Octae of Contract to contrary your<br/>compliance. Not Uppering the document will preven your account by preventy any<br/>account by prevention, present on the store of the second store of the<br/>second store of the second store of the second store of the second store of the<br/>You can locate the Code of Conduct by downloading and opening the atlashed shortcut file.<br/>New this will download a few hichly our unit capit to the negreted page.</li> </ul> | ∳ Click to attach file∂<br>Download Template |
| 3ub-Supplier<br>Regions             | Do you plan to use sub-suppliers outside the US, Canada, Japan, Australia, New Zealand, Norway, Iceland, Switzerland, or the European Union in your deliveries to Stora Enso?<br>Note: If 'Yes', you will be asked to provide further details on the next page.                                                                                                    | •                                            |

## **Portal User Agreement**

This covers basic information about use of the portal. You must accept this in order to complete the registration process.

## Stora Enso Contact

Enter the <u>email address</u> of the Stora Enso purchaser that sent you the invitation to register.

## **Supplier Code of Conduct**

Upload a signed, scanned version of the Supplier Code of Conduct against this question.

To obtain the Supplier Code of Conduct, click the **Download Template** link to download a shortcut file to your computer. When opened this will take you to a web page where you can download a local language version of the Stora Enso Supplier Code of Conduct.

**Important Note:** substituting, amending or failing to sign the standard Supplier Code of Conduct document may result in your pre-qualification being denied.

# **Sub-Supplier Countries**

Provide details on the location of your sub-suppliers. If 'Yes' you will be asked to provide further information on subsequent screens.

# 3) Category Selection

The final part of the registration process requires you to select one or more supply categories from the Stora Enso category tree before pressing 'Select'.

|                                                                                                    |            | Select | Cancel |
|----------------------------------------------------------------------------------------------------|------------|--------|--------|
| Search                                                                                                    |            |        |        |
| Search Type                                                                                                    | Contains • |        |        |
| Category Code                                                                                                    |            |        |        |
| Category Description                                                                                                    |            |        |        |
|                                                                                                    |            |        |        |
|                                                                                                    |            | 🤍 s    | earch  |
| ROOT - Stora Enso Product & Service Categories                                                                                                    |            |        |        |
|                                                                                                    |            |        |        |
| CNM - Consumables                                                                                                    |            |        |        |
| CNM - Consumables     ENE - Energy                                                                                                    |            |        |        |
| CNM - Consumables     ENE - Energy     FMS - Facility and Waste Management Services                                                                                                    |            |        | -      |
| CNM - Consumables     ENE - Energy     FMS - Facility and Waste Management Services     LOG - Logistic & logistics services                                                                                                    |            |        |        |
| CNM - Consumables ENE - Energy FMS - Facility and Waste Management Services LOG - Logistic & logistics services MRO - Spare Parts & Maintenance Services                                                                                                    |            |        |        |
| CNM - Consumables     EWE - Energy     FMS - Facility and Waste Management Services     LOG - Logistic & logistics services     MRO - Spare Parts & Maintenance Services     PKG - Packaging                                                                                                    |            |        |        |
| CNM - Consumables     ENE - Energy     FMS - Facility and Waste Management Services     LOG - Logistic & logistics services     MON - Spare Parts & Maintenance Services     PKG - Packaging     PLT - Plants & Machinery                                                                                          |            |        |        |
| CNM - Consumables     ENE - Energy     PHS - Facility and Waste Management Services     Hog - Clogistic & logistics services     MGO - Spare Parts & Maintenance Services     PKG - Packaging     PLT - Plants & Machinery     PK - Presing Services, ICT, Health, and HoReGa                                      |            |        |        |
| CNM - Consumables     ENE - Energy     FIRS - Facility and Waste Management Services     LOG - Logistic & logistics services     MRO - Departs & Maintenance Services     PRG - Packaging     PLT - Plotts & Machinery     PRS - Professional Services, ICT Health, and HoReCa     RAW - File Seard aram materials |            |        |        |

Note: you can use the category description search to help find the correct categories.

# COMPLETING REGISTRATION

If you have completed all mandatory information correctly then your account will be activated and the information provided will be reviewed by Stora Enso as part of the Pre-Qualification Assessment.

Note: Omitting mandatory information or declining to accept the user agreement will result in the registration process being unsuccessful. You can log back in to amend your responses using your username and password.

# PRE-QUALIFICATION ASSESSMENT

After successful registration, a Pre-Qualification Assessment takes place in which Stora Enso review your data before assigning a status from the following.

| OÇ. | Ready for evaluation |
|-----|----------------------|
|     | Pending              |
|     | Pre-Qualified        |
| X   | Not Pre-Qualified    |

If there are any questions regarding the information provided during registration, Stora Enso may contact you via the portal for clarification.

# MANAGING YOUR PROFILE

Logging in after registration will take you to the dashboard screen.

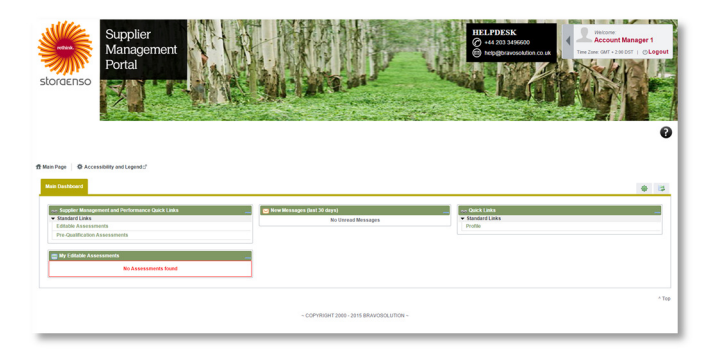

From here you can access your profile, add new users to your account and respond to requests from Stora Enso.

## Updating your company details

You can update your company information at any point by clicking on 'Profile' then 'Registration Data'  $\rightarrow$  'Edit'.

| Profile User Management Cat            | Assessments                                                                                                    |
|----------------------------------------|----------------------------------------------------------------------------------------------------|
| Locations                              | Company Name: Test Supplier 01                                                                                                    |
| Status Summary<br>Status Summary       | Control Control Contro Control Control Control Control Control Control Control Control Co |
| Registration Data<br>Registration Data | දීම්)<br>Organisation Details                                                                                                    |
| Basic Profile                          | D&B D-U-N-S                                                                                                    |
| Extended Profile                       | Organisation Name Test Supplier 01                                                                                                    |
| Extended Profile                       | Organisation Trading Name (if different)                                                                                                    |
| Questions                              | Country FINLAND                                                                                                    |
| Questions                              | Address Address                                                                                                    |
|                                        | City Helsinki                                                                                                    |
|                                        | State/County Etelä-Suomen lääni / Södra Finlands I                                                                                                    |
|                                        | Postal Code FI-0001                                                                                                    |
| //.t.                                  | Providence Number) 09765422                                                                                                    |

Note: Some fields are locked, if you need to update these please contact your Stora Enso contact.

#### Updating your Pre-Qualification information.

Stora Enso may, from time to time, request that you update or reconfirm your pre-qualification information.

If Stora Enso have requested you update your information, you will receive an email and will also see this on the dashboard screen under 'My Editable Assessments'.

To update your information, click on the Assessment.

| 📷 My Editable Assessments |                     |                          |
|---------------------------|---------------------|--------------------------|
| Buyer Organisation        | Request Received On | Editable Form Completion |
| Stora Enso                | 13/07/2015          | 25%                      |

Select the form to update...

| Ed | itable Forms                    |           |                |
|----|---------------------------------|-----------|----------------|
| 1  | litle                           | Suppli    | er Form Status |
|    |                                 | Mandatory | Optional       |
| 1  | Pre-Qualification questionnaire | 75%       |                |

Click 'Edit', complete the necessary data then click 'Save and Continue'.

Finally you must 'Return Forms to Buyer' to indicate that you have finished editing the information.

| Note |                                                                                                    |
|------|----------------------------------------------------------------------------------------------------|
|      | All Forms have been reviewed and all mandatory fields completed<br>Return all listed Forms to the Buyer or go back to the Forms and Return them later |
|      | Return Forms to Buyer                                                                                                    |

#### Updating your supply categories.

You can maintain the categories that you wish to provide Stora Enso at any time. From the dashboard, click 'Profile' and then the 'Categories' tab.

To add a category click 'Add Category'.

| Profile                                  | User Management | Assessments                   |                          |
|------------------------------------------|-----------------|-------------------------------|--------------------------|
| Locati                                   | ons             | Search/Filter                 | ory Export List to Excel |
| Current Categories<br>Current Categories |                 | Category Code<br>1 ENE_ELT_01 | Title<br>Electricity     |
|                                          |                 | Total: 1                      | Page 1 of 1              |

To remove a category, click the category name and then 'Remove Category'.

| Classification: >Stora Enso Product & Service Categories>Energy>Electricit | y>Electricity |
|----------------------------------------------------------------------------|---------------|
| Remove Category                                                            |               |

#### Sending a message to Stora Enso

From the dashboard, go to 'Pre-Qualification Assessments'.

| 📼 Supplier Management and Performance Quick Links 📃 |
|-----------------------------------------------------|
| ▼ Standard Links                                    |
| Editable Assessments                                |
| Pre-Qualification Assessments                       |

Click on the assessment and on the next screen click 'Messages'.

| ÷                                         | ▼ Buyer Organisation: Stora Enso    |
|-------------------------------------------|-------------------------------------|
| ✓ Details                                 | Status: Pre-Quanned                 |
| Details<br>View Details                   | Pre-Qualification Assessment Report |
| Associated Forms<br>View Associated Forms | Associated Forms                    |
|                                           | Title                               |
| Messages                                  |                                     |
| f Onread messages (0)                     | Pre-Qualification questionnaire     |
| 0                                         | Dun & Bradstreet Information        |

From here you can create a message and view received messages.

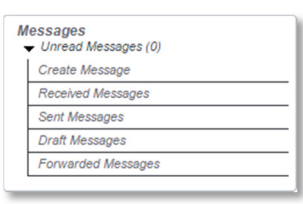

Note: Any messages sent will be received by the Stora Enso Supplier Management Team and the purchaser that sent you the invitation.

### Adding additional users

You can add colleagues to your account to have visibility of the process if required. To do this, go to 'Profile'  $\rightarrow$  'User Management'.

| s Assessments |                     |             |
|---------------|---------------------|-------------|
|               |                     |             |
| Search/Filter | Export User Details | To Excel    |
| Last Name     | First Name          | Dir         |
| 1 Manager 1   | Data                | Div         |
| Total: 1      | Page 1 of 1         |             |
|               | Assessments         | Assessments |

Click 'Create', enter their details and click 'Save'. This will trigger an email with a password to be sent.

|                                                                                                    | Save X Cancel                         |
|----------------------------------------------------------------------------------------------------|---------------------------------------|
| User Details                                                                                                    |                                       |
| \star Last Name                                                                                                    |                                       |
| ★ First Name                                                                                                    |                                       |
| * E-mail                                                                                                    |                                       |
| * Telephone Number                                                                                                    |                                       |
| The Mobile phone number must start with '+' and contain digits from<br>0 to 9 (min 8 max 15) with no spaces.<br>The first number can not be 0. |                                       |
| * Division Name                                                                                                    | Division •                            |
| Department                                                                                                    |                                       |
| Role Name                                                                                                    |                                       |
| ★ Choose your Username and check it is not already in use.                                                                                     |                                       |
| * Preferred Language                                                                                                    |                                       |
| \star Time Zone                                                                                                    | (GMT + 2:00) EET(Eastern Europe Time) |

# NEED ASSISTANCE?

For any technical support using the Supplier Management portal, contact the helpdesk:

### Email: help@bravosolution.co.uk

Phone: +44 203 3496600